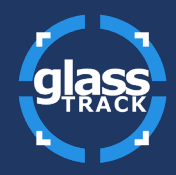

1) Log in to glassTRACK

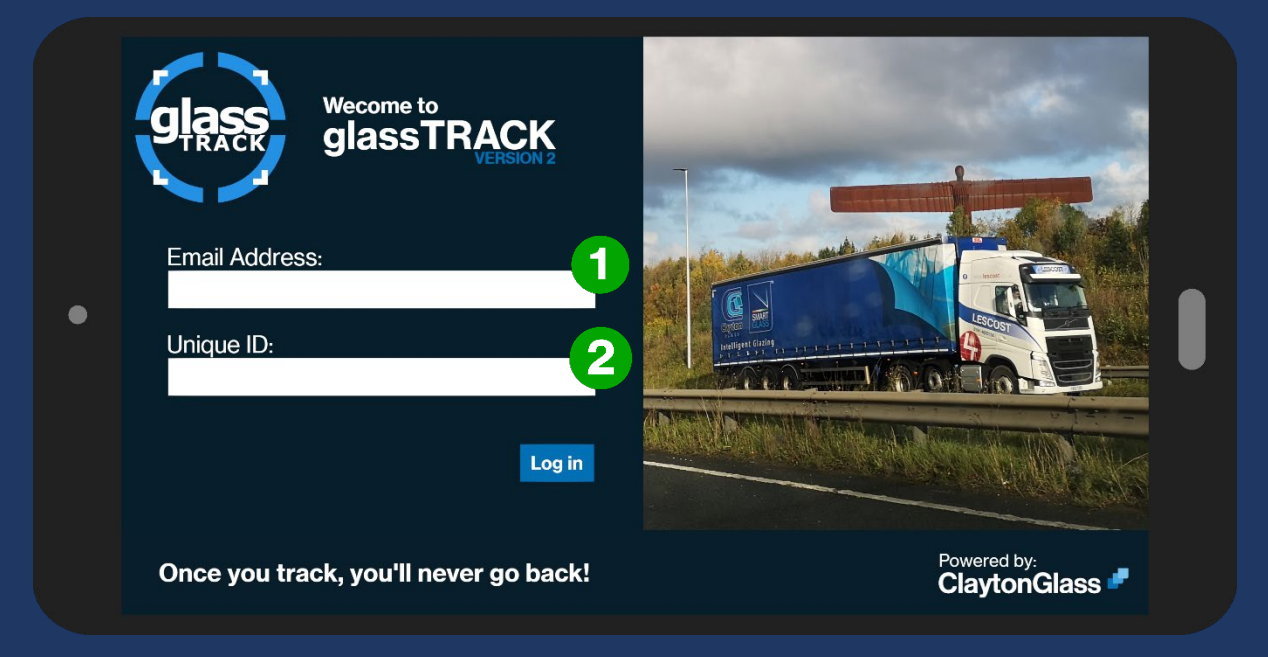

- 1 Input your email address here.
- 2 Input your unique code given to you by a member of the Clayton team.

Glass

| Hello Customer, |                    |            | atest Lead Time<br>NE: Monday 6<br>HW: Friday 10t<br>oofs: Tuesday 3 | es:<br>th Sep<br>th Sep<br>Bist Aug                                                                                                    | Processing Dates: 2<br>NE: Monday 23rd Aug<br>HW: No Delay<br>Roofs: Friday 20th Aug |                       | 0 |
|-----------------|--------------------|------------|----------------------------------------------------------------------|----------------------------------------------------------------------------------------------------|--------------------------------------------------------------------------------------|-----------------------|---|
| Your orders     | Search Q           |            | Stillage Balance                                                     | 9                                                                                                    | (last updated: 1                                                                     | 10/08/21 16:00) 💍     |   |
|                 | ORDER<br>REFERENCE |            |                                                                      | HEADLINE<br>STATUS                                                                                                    | TRACK/<br>POD                                                                        | MORE<br>INFO          | 4 |
| 123             | Moore3             | 2          | 18/08/21                                                             | 6 HELD                                                                                                    | n/a                                                                                  | + 🖻                   |   |
| 456             | Moore2             | 2          | 18/08/21                                                             | HELD                                                                                                    | n/a                                                                                  | + 🖻                   |   |
| 789             | Green3             | 8          | 16/08/21                                                             | PENDING                                                                                                    |                                                                                      | + 🖻                   |   |
| 101112          | Green2             | 5          | 16/08/21                                                             | PENDING                                                                                                    | []                                                                                   | + 🖂                   |   |
| 131415          | McCabe3            | 1          | 12/08/21                                                             | PENDING                                                                                                    | 53                                                                                   | + 🖻                   |   |
| 161718          | Green1             | 18         | 10/08/21                                                             | <ul> <li>Image: A second second s</li></ul> | POD                                                                                  | + 🖻                   |   |
| 192021          | McCabe2            | 3          | 07/08/21                                                             | <ul> <li>Image: A set of the set of the</li></ul>  | POD 8                                                                                | + 🖻                   |   |
| 212223          | Moore1             | 5          | 07/08/21                                                             | <ul> <li>Image: A second second s</li></ul> | POD                                                                                  | + 🖂                   |   |
| 242526          | McCabe1            | 4          | 07/08/21                                                             |                                                                                                    | POD                                                                                  | + 🖂                   |   |
| Once you tr     | ack, you'll n      | ever go ba | ack!                                                                 |                                                                                                    | Powe                                                                                 | ered by:<br>ytonGlass | • |

#### 2) See all your order information

- 1 View the latest lead times here, displaying the latest lead times from our North East facility (NE), our Huthwaite facility (HW) and our roof glass facility.
- 2 View the latest processing dates for each of our facilities.
- 3 Search function. Type an order number to find a specific order. Tap/click the search symbol to bring up a more detailed search, where you can also search by line reference, status and delivery date.
- 4 Click this symbol to refresh your orders and the lead times and processing dates.
- 5 Here, you can see all of your order information. Details including: order number, order reference, number of lines, delivery date, headline status and track/POD.
- 6 Here you can reorder the list by delivery date.
- 7 Click the '+' symbol to expand the information about a particular order.
- 8 Click here to view a "proof of delivery" or POD.
- 9 Click here to view your stillage balance.

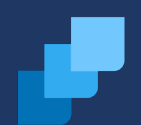

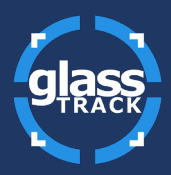

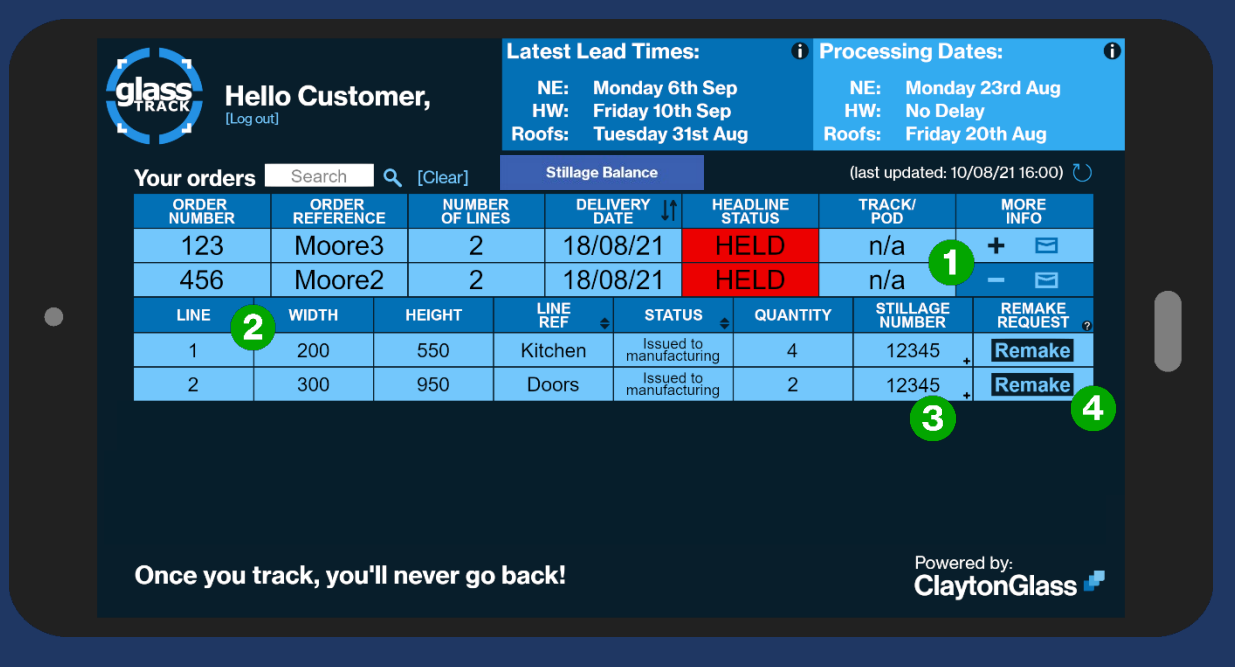

#### 3) Expand information to view specific order details

- Once you've clicked the '+' a section will open out underneath displaying further information about your orders.
- 2 In this section you can see information such as: lines, widths, heights, references, order status, quantities, stillage information and you can also request remakes.
- 3 By clicking the small '+' on the stillage number box you can expand the stillage information.
- Under "REMAKE REQUEST" you can tap/click "Remake" and it you'll be taken to the "submit a remake request" screen. Here, your order information will be automatically filled in, leaving you to fill in just a few boxes and take an optional photograph.

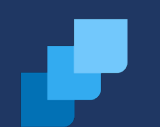

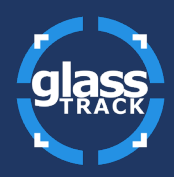

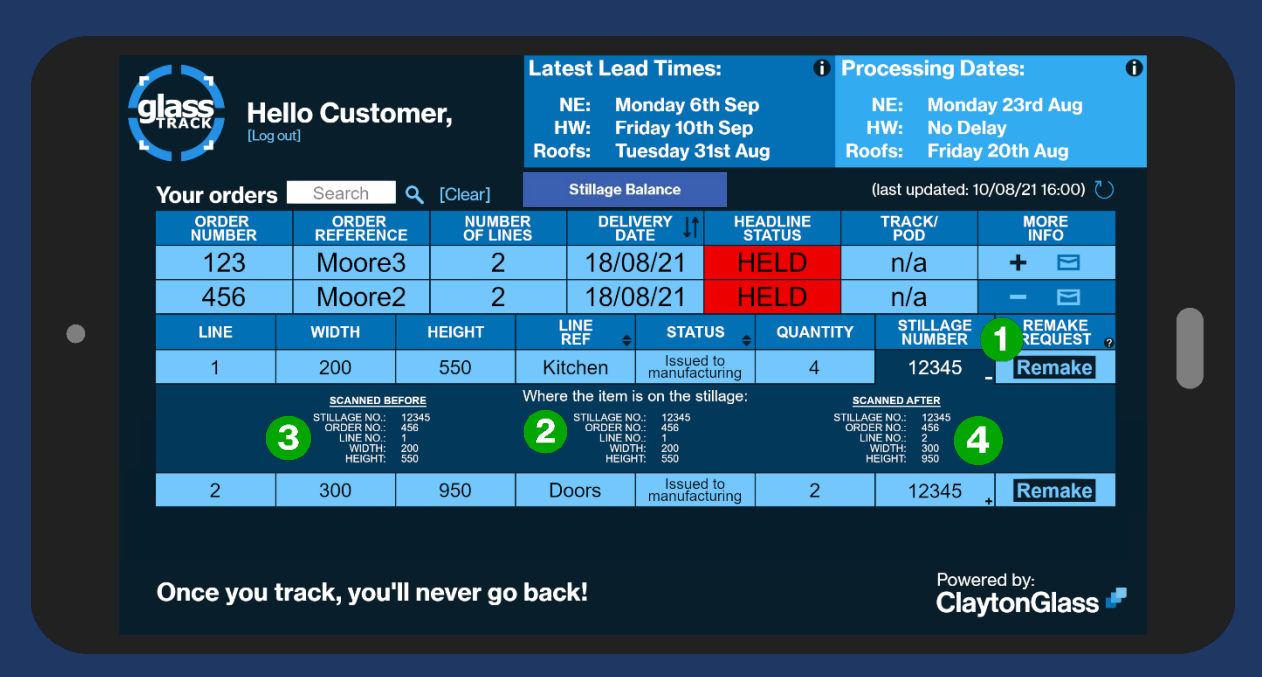

#### 4) Expand further to view stillage information

- 1 When stillage number is highlighted, stillage information will be showing underneath if available.
- 2 This is where you can see the location of a specific order within a stillage.
- 3 This is the order scanned before.
- 4 This is the order scanned after.

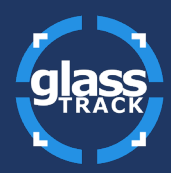

### 5) Detailed Search Function

|             |                    | Lat                | est Lead Time                                    | es: (i                     |          | ×      |  |
|-------------|--------------------|--------------------|--------------------------------------------------|----------------------------|----------|--------|--|
|             | lo Custome         | er, Ro             | NE: Monday 6<br>HW: Friday 10t<br>ofs: Tuesday 3 | th Sep<br>h Sep<br>1st Aug | 2 Searc  | h by   |  |
| Your orders | Search Q           |                    | Stillage Balance                                 |                            | ACC NO : | $\sim$ |  |
|             | ORDER<br>REFERENCE | NUMBER<br>OF LINES | DELIVERY<br>DATE ↓↑                              | HEADLINE<br>STATUS         | STATUS : | $\sim$ |  |
| 123         | Moore3             | 2                  | 18/08/21                                         | HELD                       |          |        |  |
| 456         | Moore2             | 2                  | 18/08/21                                         | HELD                       |          |        |  |
| 789         | Green3             | 8                  | 16/08/21                                         | PENDING                    |          |        |  |
| 101112      | Green2             | 5                  | 16/08/21                                         | PENDING                    |          |        |  |
| 131415      | McCabe3            | 1                  | 12/08/21                                         | PENDING                    |          |        |  |
| 161718      | Green1             | 18                 | 10/08/21                                         | $\checkmark$               |          |        |  |
| 192021      | McCabe2            | 3                  | 07/08/21                                         | $\checkmark$               |          |        |  |
| 212223      | Moore1             | 5                  | 07/08/21                                         | $\checkmark$               |          |        |  |
| 242526      | McCabe1            | 4                  | 07/08/21                                         | $\checkmark$               |          |        |  |
| Once you tr | ack, you'll n      | ever go bao        | <b>:k!</b>                                       |                            |          |        |  |

- 1 Click the search symbol to bring up a more detailed search function.
- 2 Here, you can search for a specific order by "account number" or "status".

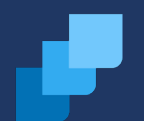

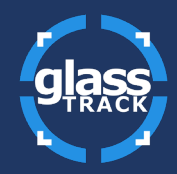

6) View Your Stillage Balance

| g |         | Hello Cus  | stomer,              | 2                |                        |                           |  |
|---|---------|------------|----------------------|------------------|------------------------|---------------------------|--|
|   | GO      | Acc No     | Name                 | Stillage Balance | Not Returned > 19 Days | Not Returned > 30 Days    |  |
|   | HW      | 1234       | Super Duper Doors    | 20               | 0                      | 0                         |  |
|   | IGU NE  | 5678       | Windows Windows      | 30               | 3                      | 2                         |  |
|   | Roofs   | 91011      | Buy Conservatories   | 45               | 5                      | 3                         |  |
|   | Once yo | u track, y | ou'll never go back! |                  | PC                     | owered by:<br>laytonGlass |  |

- 1 After clicking "Stillage Balance" on the home screen, you will be brought to the screen shown above. On the left-hand side of the table, you can see your account information, the system we use to process this account and your company name(s).
- 2 On the right-hand side of the table, you can see your stillage information including: your stillage balance, how many stillages you have up to 19 days and how many you have up to 30 days. It's good to keep an eye on this to avoid incurring any charges.

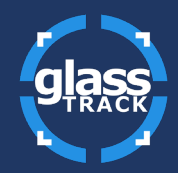

7) Submit a Remake Request

|   | Hello Customer,<br>[Log out]            | Company Name / Your Name              |               |  |
|---|-----------------------------------------|---------------------------------------|---------------|--|
| • | Order Number Line Number                | Date Remake Required? Free of Charge? | 4             |  |
|   | Status<br>V<br>Please give more details | Click to add a file.                  | 5             |  |
|   | 6                                       | SUBMIT REMAKE REQUEST                 | CAPTURE PHOTO |  |
|   | Once you track, you'll never            | Powered by:<br>ClaytonGlass 📕         |               |  |

- 1 After clicking the "REMAKE" button next to your desired order (shown on page 3) you will be brought to the screen above. The first thing to do is to fill in your information in the white boxes a lot of this will be auto filled.
- 2 Click here to attach a file, such as an image of your damaged unit.
- 3 See your order details here.
- 4 This area is for the use of your devices camera to take a photo of your damaged unit if you so wish.
- 5 Click here to capture a photo.
- 6 Click here to submit your remake request.

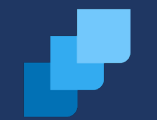